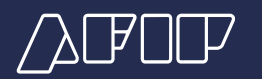

## Mi Liquidación Digital

## ¿Cómo visualizo el contenido de la liquidación?

Ingresando a la aplicación "Mi AFIP" puede consultar la liquidación de sueldos digital. Para ello debe:

- 1- Ingresar a la aplicación "Mi AFIP".
- 2- Presionar la opción "Ingresar con CUIT/CUIL y clave fiscal"

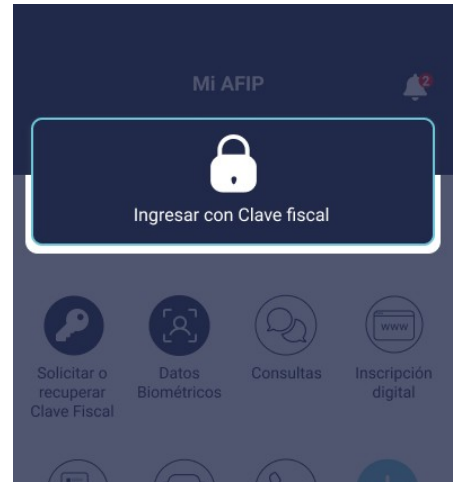

3- Una vez ingresados los datos, dirigirse a la opción "Mi Liquidación".

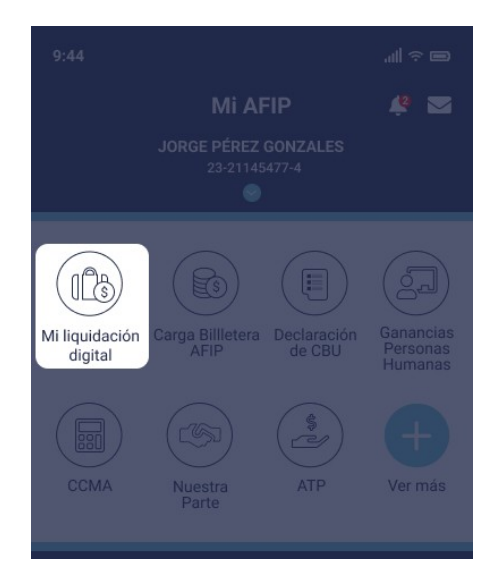

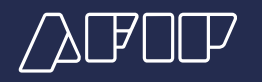

4- En caso de poseer más de un empleador se visualizará un cuadro con cada empleador, deberá hacer clic sobre el cual se quiere consultar.

| 9:44                                                                    |                        | ■ ∻ III. |  |
|-------------------------------------------------------------------------|------------------------|----------|--|
| < Atrás                                                                 | Mi liquidación digital |          |  |
| Liquidación de sueldos<br>Consultá tu última liquidación por empleador. |                        |          |  |
| <b>TORO B</b><br>33-6934                                                | LANCO SRL<br>1502-3    | >        |  |
| <b>NOMBR</b><br>33-6934                                                 | <b>E 2</b><br>1502-3   | >        |  |
| <b>NOMBR</b><br>33-6934                                                 | <b>E 3</b><br>1502-3   | >        |  |
| <b>NOMBR</b><br>33-6934                                                 | <b>E 4</b><br>1502-3   | >        |  |
| <b>NOMBR</b><br>33-6934                                                 | <b>E 5</b><br>1502-3   | >        |  |
|                                                                         |                        |          |  |
|                                                                         |                        |          |  |

5- Se visualizará el contenido del resumen de la liquidación indicando el periodo que se encuentra disponible. En caso de que no pueda visualizarse, el servicio mostrará una leyenda indicando el motivo por el cual no se encuentra disponible dicha liquidación.

| 9:44                           |                 |   |  |  |
|--------------------------------|-----------------|---|--|--|
| < Atrás Mi liquidación digital |                 |   |  |  |
| SRL<br>Período 03/2024         |                 |   |  |  |
| Total neto<br>\$ 1.000.000,00  |                 | 0 |  |  |
| Total bruto                    | \$ 1.200.000,00 | ~ |  |  |
| Total descuentos               | \$ 200.000,00   | ~ |  |  |
|                                |                 |   |  |  |
| Denuncia                       | r irregularidad |   |  |  |